#### $C \cap M M A N \cap R E C O N_{TM}$

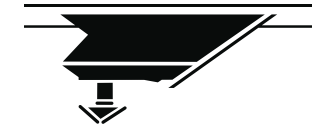

## spire()S<sub>11</sub>

MASTER TOUCHSCREEN CONTROL

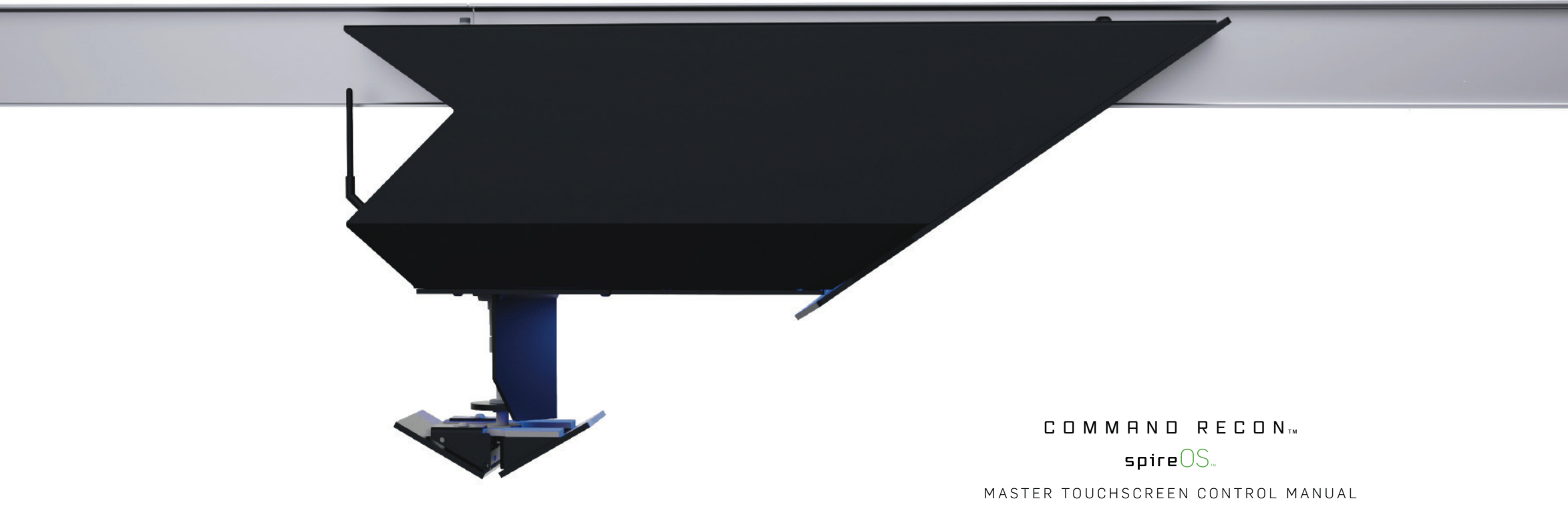

Version 2.1 | Spire Ranges © 2019

## $\mathsf{C} \ \mathsf{O} \ \mathsf{N} \ \mathsf{T} \ \mathsf{E} \ \mathsf{N} \ \mathsf{T} \ \mathsf{S}$

Our customers are the heroes who make our world, countries and communities safer. At Spire, we create exceptional shooting range systems that prepare them for when duty calls.

OUR MISSION?

# EVERY HERO COMES HOME SAFE.

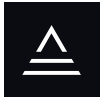

| NAVIGATION                      |     |
|---------------------------------|-----|
| WELCOME                         | 07  |
| MAIN MENU                       | 0 8 |
|                                 |     |
| MANUAL SESSION                  |     |
| MANUAL OPERATION CONTROLS       | 11  |
| MANUAL OPERATION INDICATORS     | 12  |
| COURSE OF FIRE SESSION          |     |
| RANGE COURSES OF FIRE MENU      | 15  |
| COURSE TARGET SELECTION         | 16  |
| COURSE INFO & START             | 17  |
| COURSE START COUNTDOWN          | 18  |
| COURSE IN PLAY                  | 19  |
| COURSE EDIT                     | 2 0 |
| STALL OVERHEAD LIGHTING         |     |
| STALL OVERHEAD LIGHTING CONTROL | 2 4 |
|                                 |     |
| PANGE SETTINGS MENU             | 27  |
|                                 | 21  |
| LOCAL LANE DISTANCE SETUR       | 20  |
| NUMERIC KEYPAD                  | 31  |
| PASSWORD-PROTECTED ENTRY        | 31  |
|                                 | 33  |
|                                 |     |
| TROUBLESHOOTING                 |     |
| TARGET RECALIBRATION            | 3 5 |
| COMMUNICATION ERROR             | 2.0 |

#### NAVIGATION

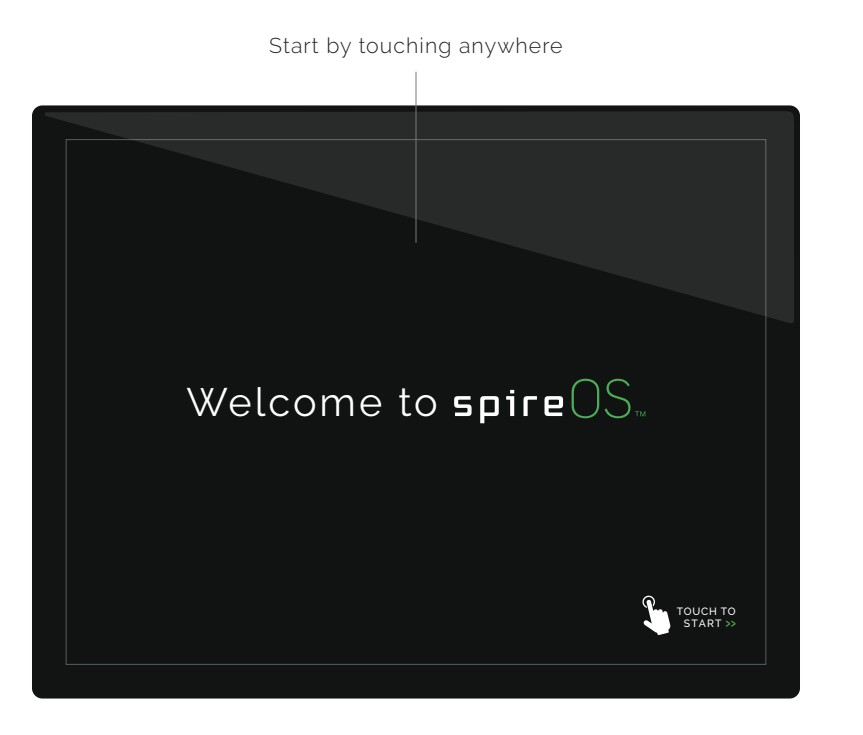

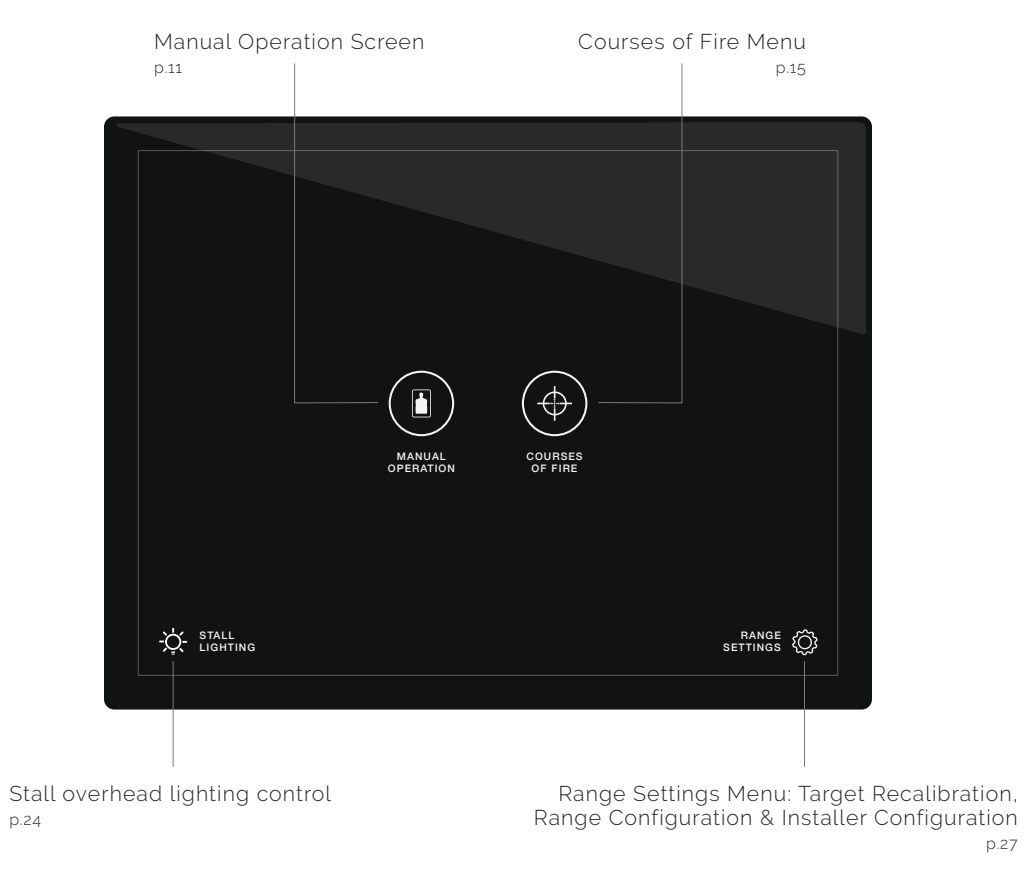

p.27

#### MANUAL SESSION

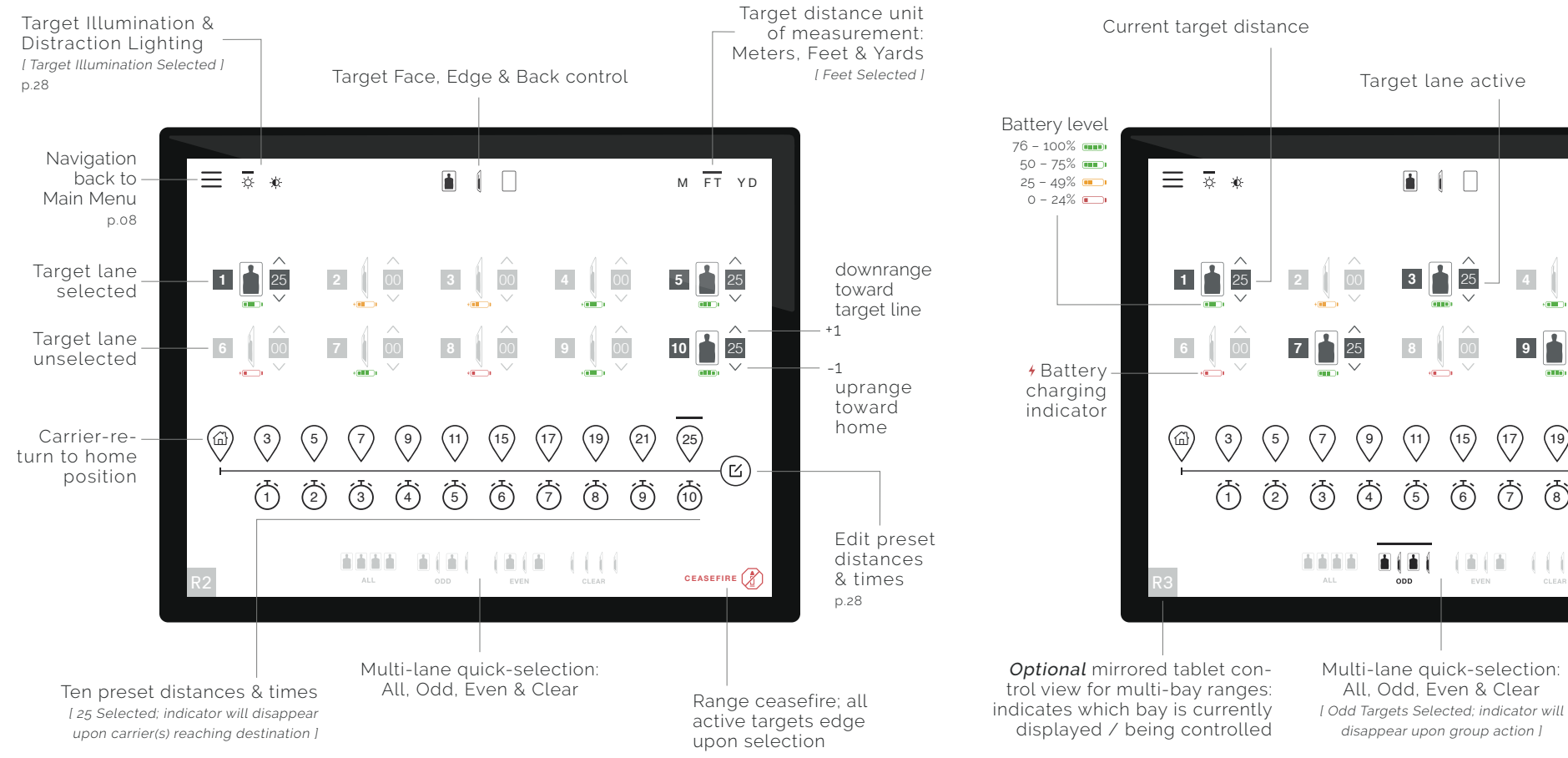

Target lane active Target lane inactive M FT YD -Target at Face  $^{\sim}$ 5 25 25 00 -Target at Edge 00 9 anin (19) (21) (25) (Ľ) **(6**)  $(\overline{7})$ (8) (b) (10)Selected time indicator; time will tick down [ Indicator disap-1111 CEASEFIRE pears upon countdown completion ]

1 800 761 1231

COURSE OF FIRE SESSION

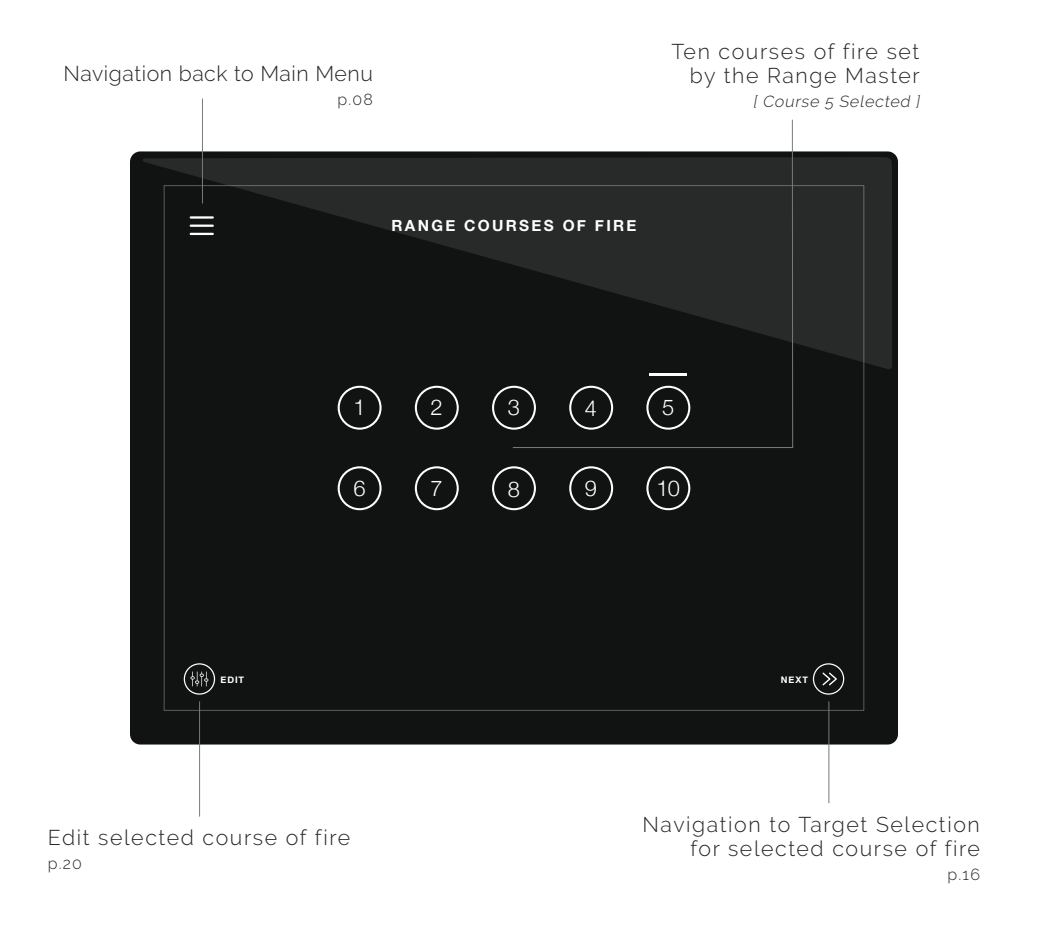

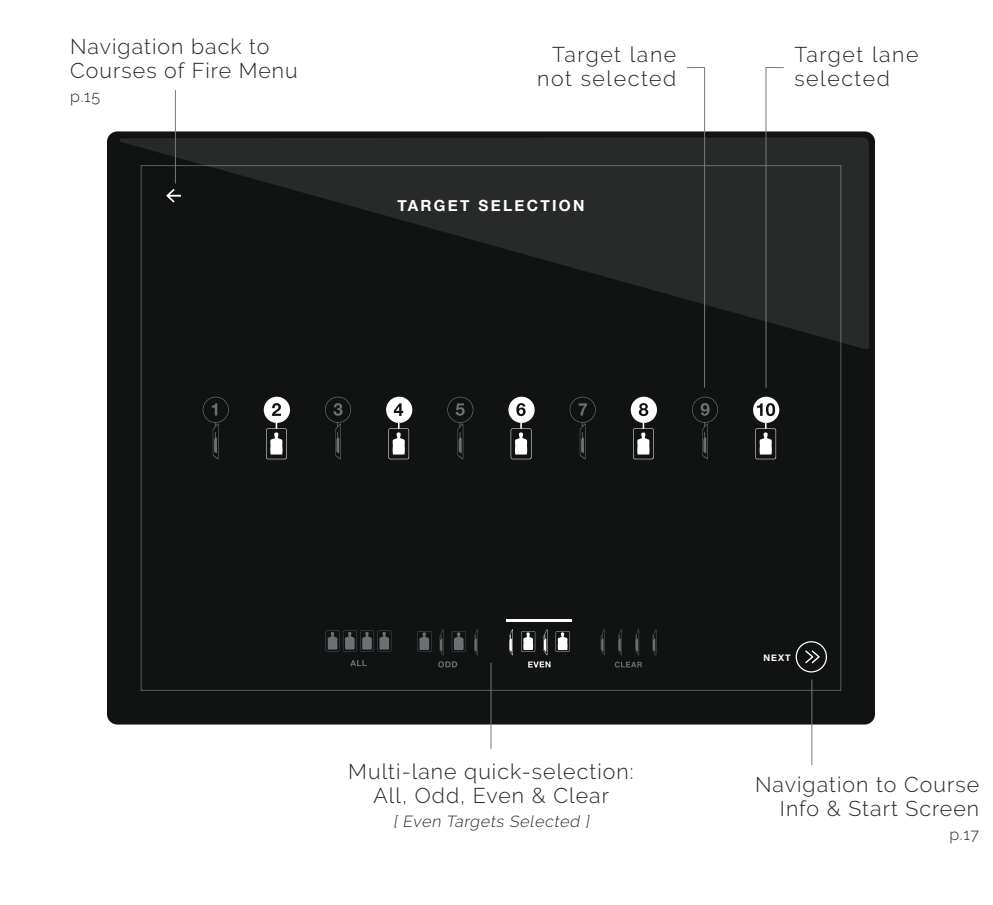

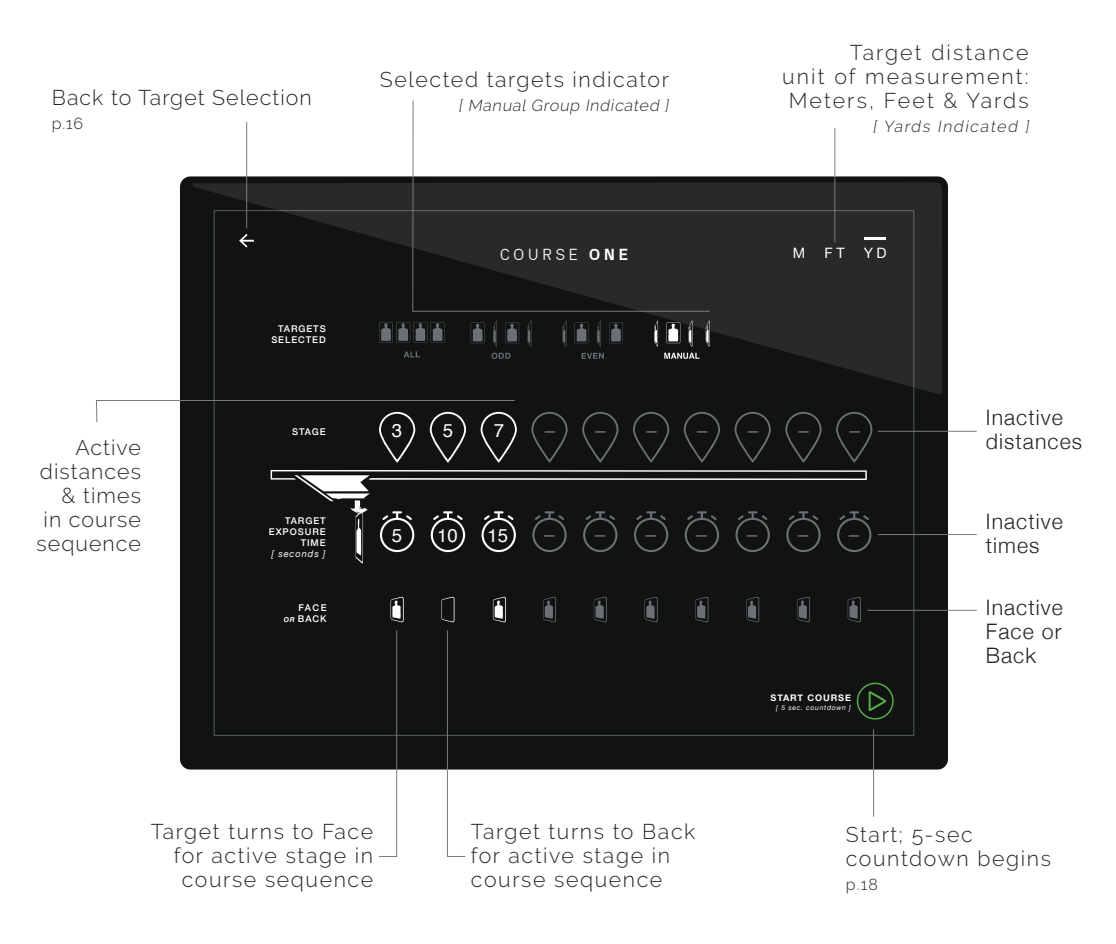

Cancel course & return back to Courses of Fire Menu

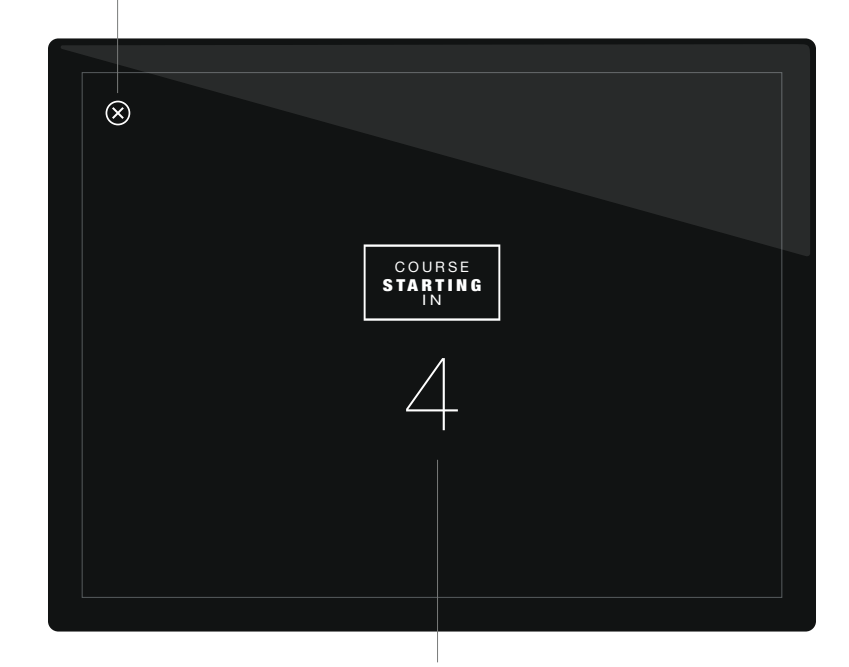

5-second countdown before course begins

Target distance

[ Yards Selected ]

Inactive

Inactive

Inactive

Face or

Back

Save & return

of Fire Menu

p.15

back to Courses

times

distances

unit of measurement:

M FT YD

SAVE

Meters, Feet & Yards

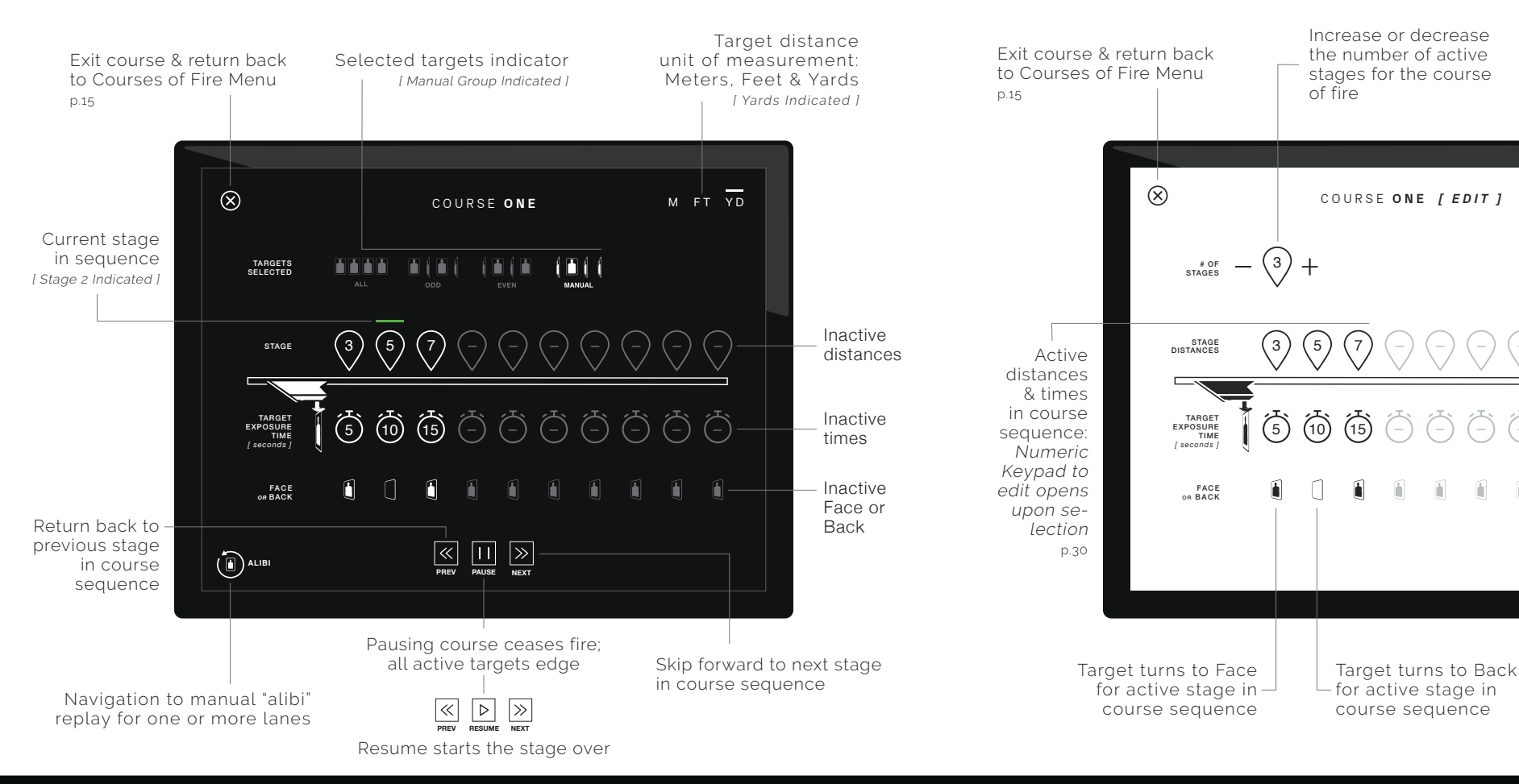

#### STALL OVERHEAD LIGHTING

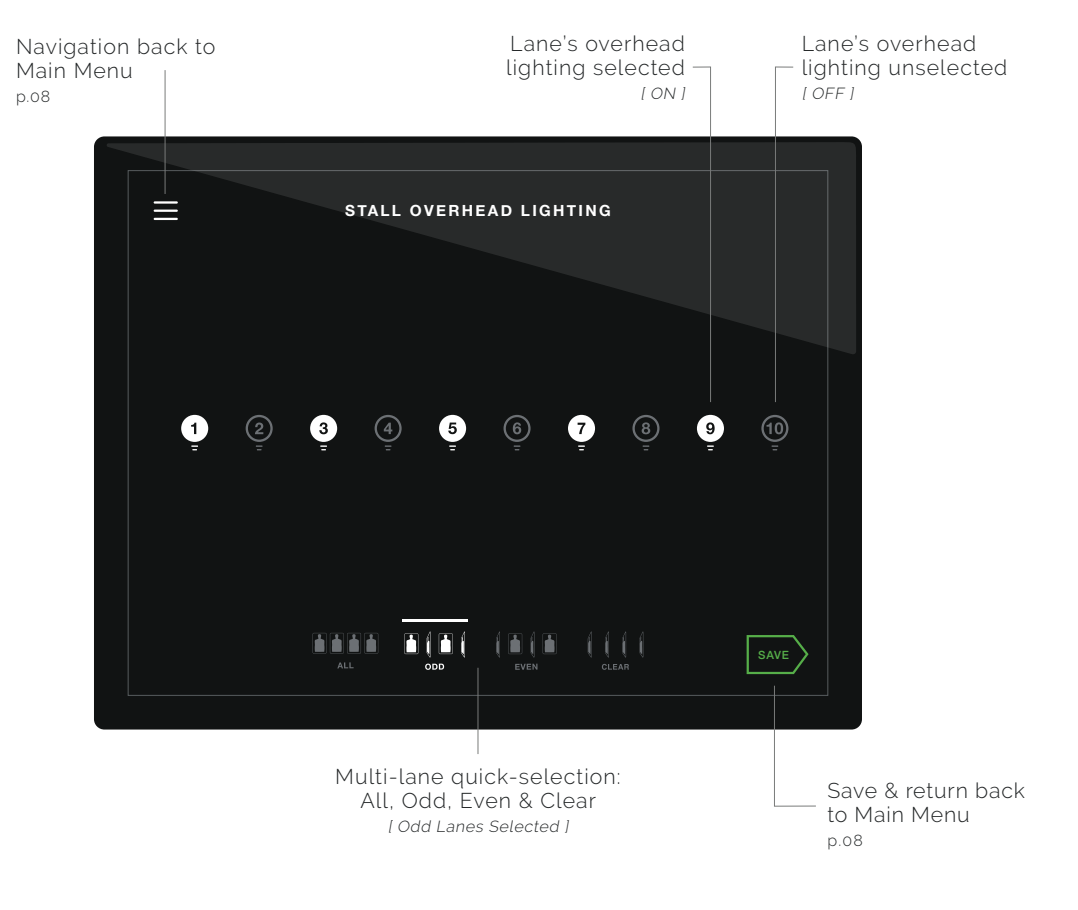

**NOTE:** Stall overhead lighting can be integrated when Spire's Trumbull Shooting Stalls and a SpireOS Master Control are configured together within a range.

#### **SPICERANGES**.COM

#### RANGE SETTINGS

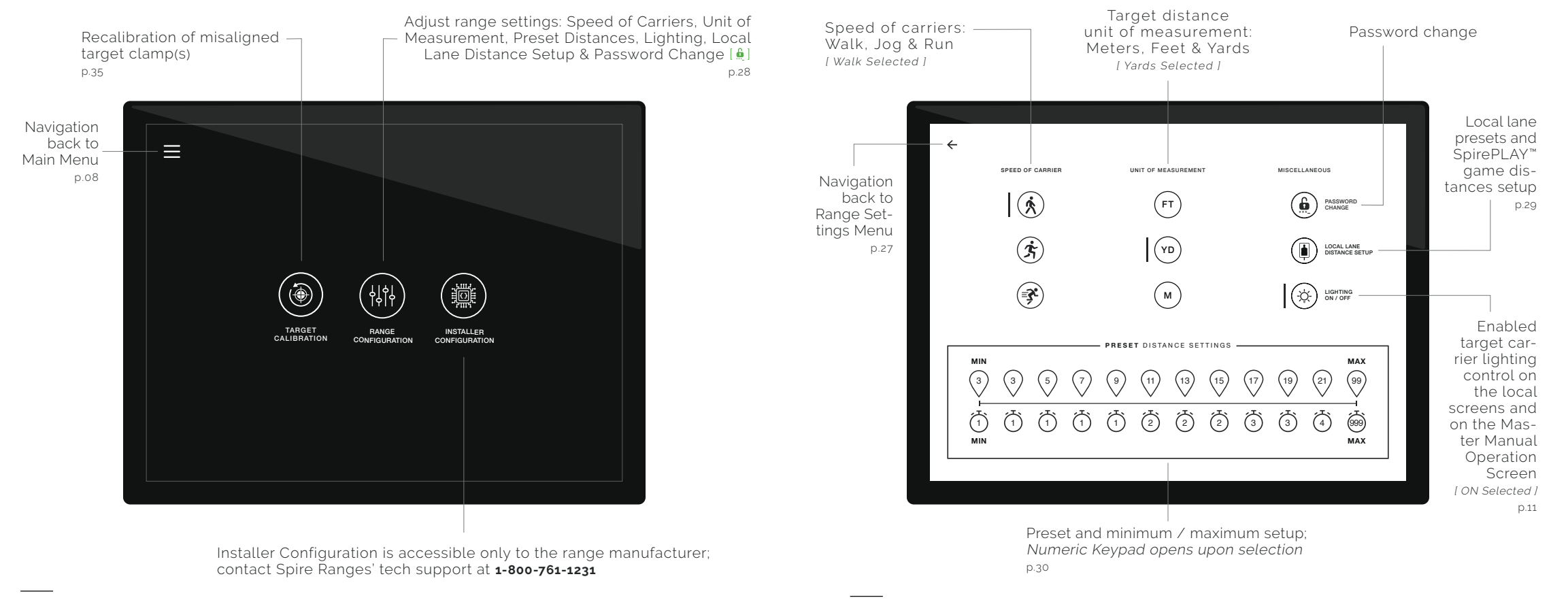

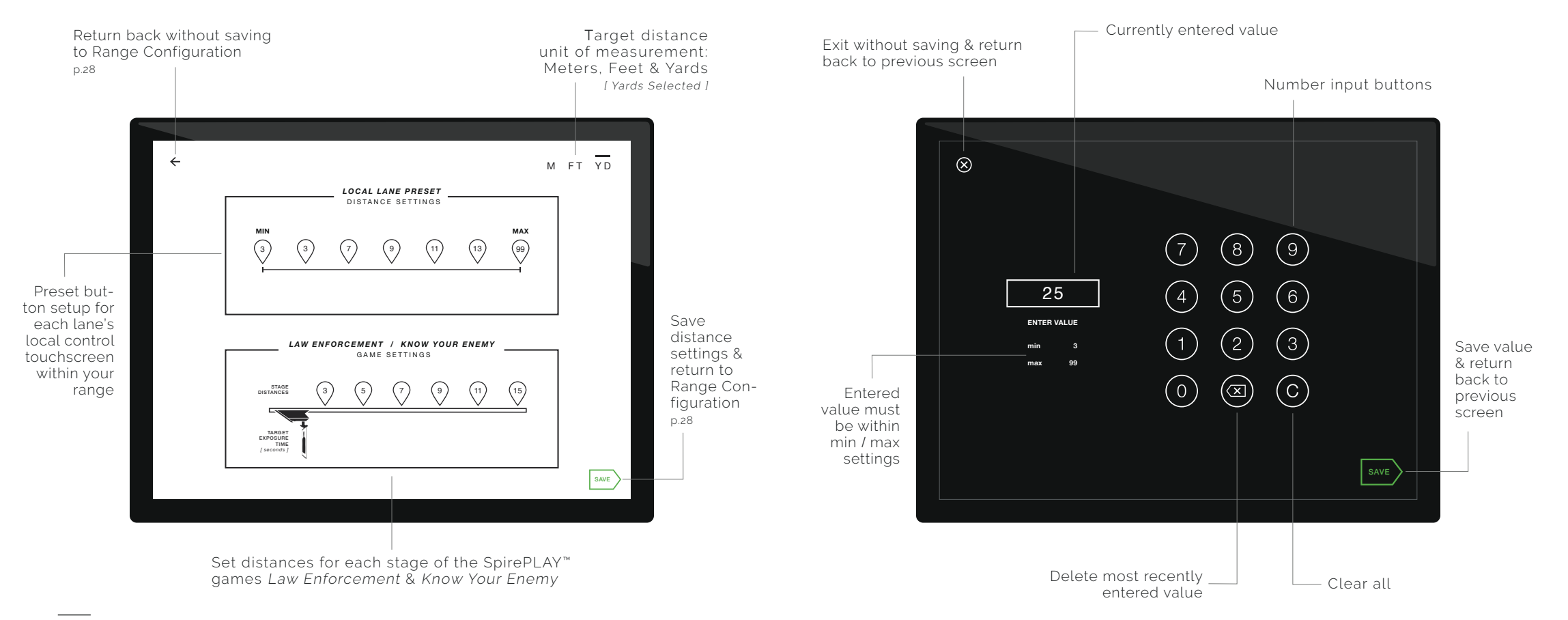

NOTE: Distances must be entered within the minimum / maximum parameters set in the Range Configuration Screen. [ p.28 ]

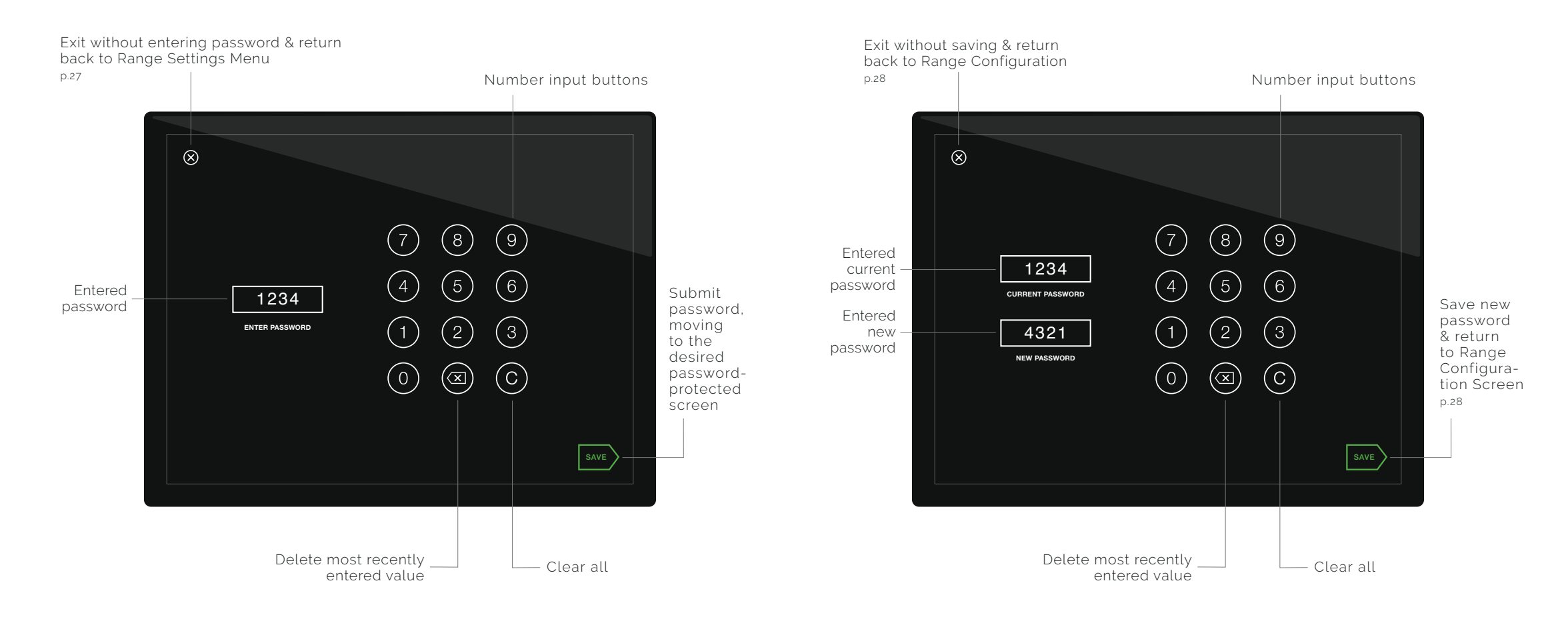

#### TROUBLESHOOTING

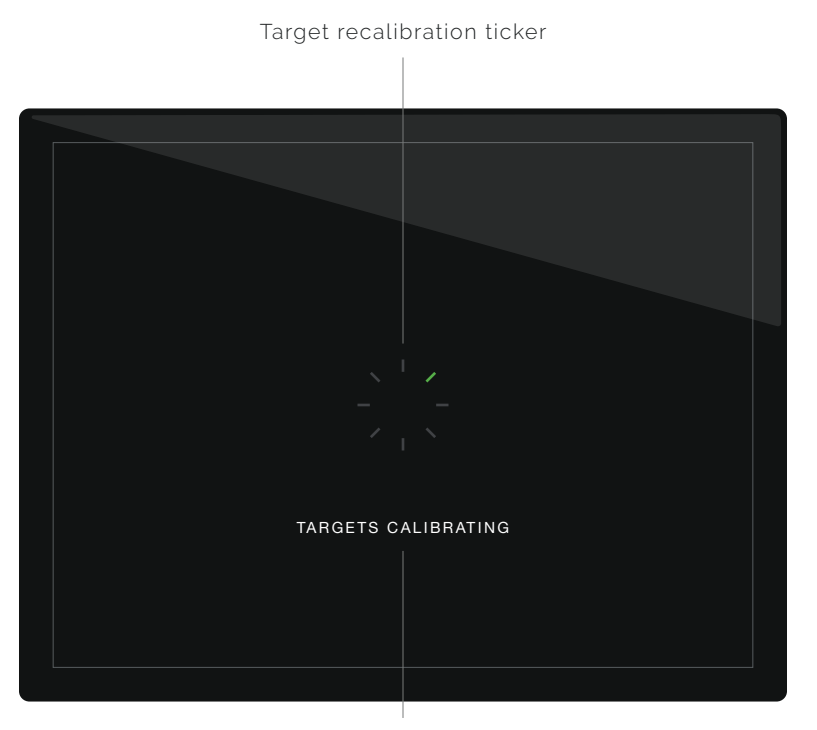

Target recalibration of misaligned target clamps is accessible from the Range Settings Menu p.27

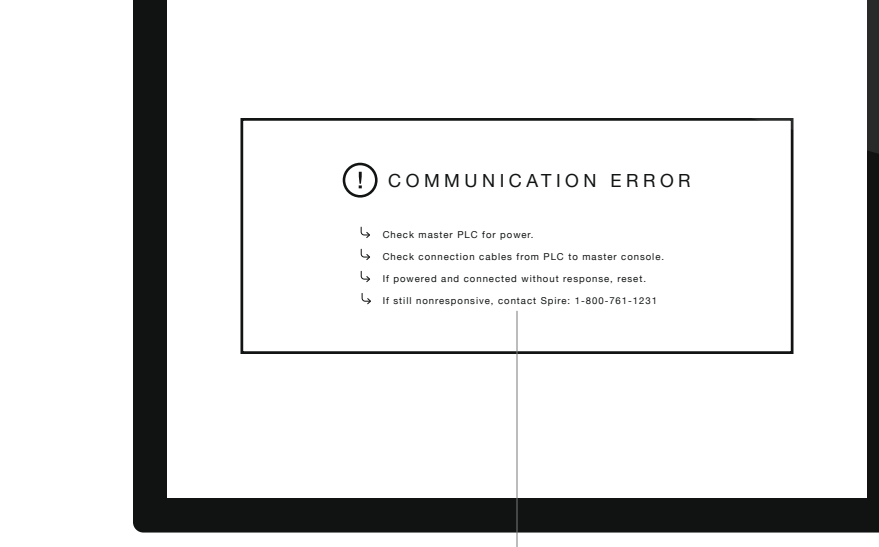

Communication Error troubleshooting quick-guide; if reseting power successfully restores communication, your screen will restart & return to the Welcome Screen p.07

NOTE: The actual target carrier(s) may turn while calibrating; upon completion, the screen will move to the Main Menu. [p.08]

#### TRAIN THE BEST.

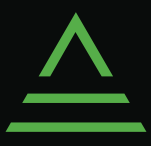